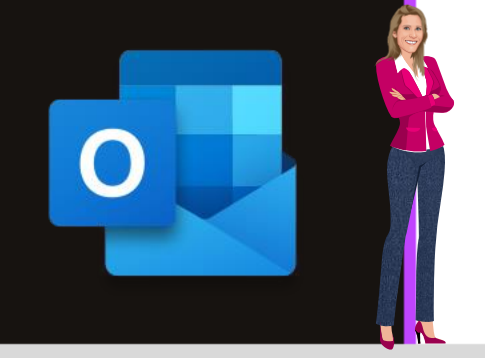

### **MICROSOFT OUTLOOK**

Office 2010, 2013, 2016, 2019 & Office 365

www.maevadigitalactive.com

# Retarder ou différer l'envoi d'un ou plusieurs mails

## Sommaire

| 1. | Introduction                                                   | 2 |
|----|----------------------------------------------------------------|---|
| 2. | Désactiver la fonction Envoyer immédiatement une fois connecté | 2 |
| 3. | Retarder la remise d'un message                                | 2 |
| 4. | Envoyer immédiatement le message retardé                       | 3 |
| 5. | Différer la remise de tous les messages                        | 4 |

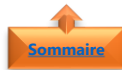

#### Semmaire 1. Introduction

Par défaut, **Outlook envoie immédiatement** un message électronique rédigé lorsque l'on clique sur le bouton **Envoyer**. Il est alors impossible de revenir en arrière si vous réalisez que vous avez fait une erreur ou oublié d'insérer une pièce jointe.

Il existe plusieurs options pour retarder la remise d'un ou plusieurs messages. Ces messages une fois que vous cliquez sur **Envoyer** 

Les messages sont alors conversés dans la **Boîte d'envoi** pendant une durée spécifiée, après avoir cliqué sur le bouton Envoyer et ne partiront qu'à l'heure programmée.

**Remarque** : Si vous utilisez un compte IMAP ou POP3, Outlook doit rester ouverte jusqu'à ce que le message soit envoyé. Si vous êtes sur une boîte Exchange, vous pouvez en revanche sans problème quitter le logiciel.

Fiche pratique/visuels réalisés avec Office 365

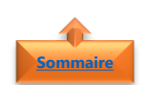

#### 2. Désactiver la fonction Envoyer immédiatement une fois connecté

- Cliquer sur l'onglet Fichier
- Cliquer sur **Options**
- Cliquer sur **Options avancées**
- Descendre jusqu'à l'option **Envoi et** réception
- Désactiver la case à cocher Envoyer immédiatement une fois connecté

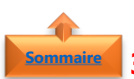

#### 3. <u>Retarder la remise d'un message</u>

- Rédiger un message
- Cliquer sur **Options**
- Cliquer sur **Différer la livraison**

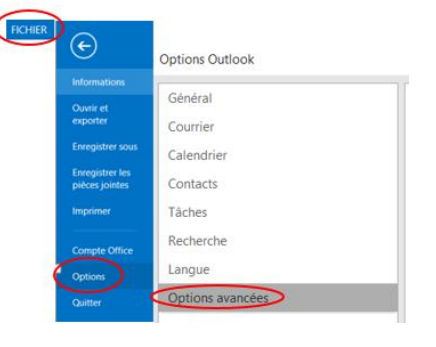

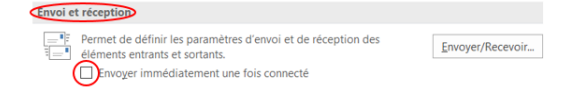

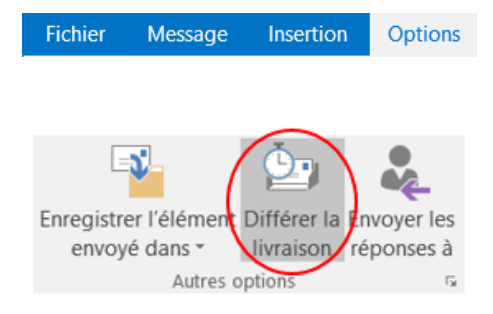

- Sous Options de remise
- Activer la case à cocher Ne pas envoyer avant
- Renseigner la **date et l'heure** de remise de votre choix
- Fermer la fenêtre
- Une fois que vous avez cliqué sur Envoyer, le message est conservé dans le dossier Boîte d'envoi jusqu'à l'heure de la remise

| Paramètres - |                                                                                                    |                                                                                                    | Sécurité                |                         |               |                      |      |
|--------------|----------------------------------------------------------------------------------------------------|----------------------------------------------------------------------------------------------------|-------------------------|-------------------------|---------------|----------------------|------|
| imp          | oortance                                                                                                    | Normale ~                                                                                                    |                         | Modifier les pa         | ramètres de : | sécurité pour ce mes | sage |
| Niv          | eau de confidentialité                                                                                                    | Normal ~                                                                                                    |                         | Paramètres de           | e sécurité    |                      |      |
|              | Ne pas archiver autom                                                                                                    | atiquement cet élér                                                                                                    | nent                    |                         |               |                      |      |
| Options de v | vote et de suivi                                                                                                    |                                                                                                    |                         |                         |               |                      |      |
| B. 0         | Utiliser les boutons de                                                                                                    | vote                                                                                                    |                         |                         |               |                      |      |
|              |                                                                                                    |                                                                                                    |                         |                         |               |                      |      |
|              | Demander un accusé o                                                                                                    | le réception pour c                                                                                                    | e message               |                         |               |                      |      |
|              | Demander un accusé o<br>Demander une confirm                                                                                                    | le réception pour o<br>ation de lecture po                                                                                                    | e message<br>ur ce mes: | age                     |               |                      |      |
| Options de r | Demander un accusé o<br>Demander une confirm<br>remise                                                                                                    | le réception pour o<br>ation de lecture po                                                                                                    | e message<br>ur ce mes: | age                     |               |                      |      |
| Options de r | Demander un accusé o<br>Demander une confirm<br>remise<br>Envoyer les réponses à                                                                                                  | le réception pour o                                                                                                    | e message<br>ur ce mess | age                     |               | Sélectionner des     | nom  |
| Options de r | Demander un accusé o<br>Demander une confirm<br>remise<br>Envoyer les réponses à<br>Ne pas envoyer avant                                                                          | le réception pour co<br>nation de lecture po<br>a<br>28/01/2016                                                                                                    | e message<br>ur ce mes: | age                     | ~             | Sélectionner des l   | om   |
| options de r | Demander un accusé o<br>Demander une confirm<br>remise<br>Envoyer les réponses a<br>Ne pas envoyer avant<br>Expire après                                                          | le réception pour co<br>nation de lecture po<br>28/01/2016<br>Aucune                                                                                                    | e message<br>ur ce mess | age                     |               | Sélectionner des     | om   |
| options de r | Demander un accusé o<br>Demander une confirm<br>remise<br>Envoyer les réponses i<br>Ne pas envoyer avant<br>Expire après<br>Enregistrer une copie                                 | a contraction de lecture po<br>a contraction de lecture po<br>a contraction de | e message<br>ur ce mes: | age                     | >             | Sélectionner des i   | nom  |
| options de r | Demander un accusé o<br>Demander une confirm<br>remise<br>Envoyer les réponses à<br>Ne pas envoyer avant<br>Expire après<br>Enregistrer une copie e<br>ots                        | le réception pour co<br>nation de lecture po<br>28/01/2016<br>Aucune<br>du message envoyé                                                                                                    | e message<br>ur ce mess | age<br>h7:00<br>00:00   | ×             | Sélectionner des r   | nom  |
| Options de r | Demander un accusé o<br>Demander une confirm<br>remise<br>Envoyer les réponses à<br><u>Ne pas envoyer avant</u><br>Expire après<br>Enregistrer une copie i<br>cts<br>ies V Aucune | le réception pour co<br>ation de lecture po<br>28/01/2016<br>Aucune<br>du message envoyé                                                                                                    | e message<br>ur ce mess | age<br> 17:00<br> 00:00 | >             | Sélectionner des r   | som  |

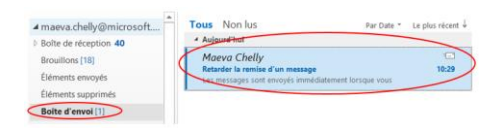

Boîte de réception 40
 Brouillons [18]
 Éléments envoyés

Éléments supprimés

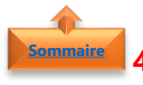

#### Envoyer immédiatement le message retardé

- Dans le volet **Dossiers**
- Sélectionner le dossier Boite d'envoi
- Ouvrir le message retardé
- Cliquer sur **Options**
- Cliquer sur **Différer la livraison**
- Sous **Options de remise**, désactiver la case à cocher **Ne pas envoyer avant**
- Cliquer sur Fermer
- Cliquer sur **Envoyer**

| Boîte d                                                                | l'envoi                                           | [1]                | >                                |                             |                   |          |
|------------------------------------------------------------------------|---------------------------------------------------|--------------------|----------------------------------|-----------------------------|-------------------|----------|
| Courrie                                                                | r indési                                          | rab                | le                               |                             |                   |          |
| ▷ Flux RS                                                              | S                                                 |                    |                                  |                             |                   |          |
| Histori                                                                | que des                                           | со                 | nversa                           | tions                       |                   |          |
| ▷ Dossie                                                               | rs de ree                                         | che                | rche                             |                             |                   |          |
| priétés                                                                |                                                   |                    |                                  |                             |                   | ×        |
| mètres                                                                 |                                                   | écurité            |                                  |                             |                   |          |
| Importance I<br>Niveau de confidentialité I                            | Normale V                                         | ₽                  | Modifier les pa<br>Paramètres de | ramètres de s<br>e sécurité | écurité pour ce i | nessage. |
| Ne pas archiver automat                                                | iquement cet éléme                                | nt                 |                                  |                             |                   |          |
| ions de vote et de suivi                                               |                                                   |                    |                                  |                             |                   |          |
| Utiliser les boutons de v Demander un accusé de Demander une confirmat | nte<br>réception pour ce n<br>ion de lecture pour | nessage<br>ce mess | age                              |                             |                   |          |
| ions de remise                                                         |                                                   |                    |                                  |                             |                   |          |
| 🖞 🗌 Envoyer les réponses à                                             |                                                   |                    |                                  |                             | Sélectionner d    | es noms  |
| De pas envoyer avant                                                   | Aucune                                            |                    | 00:00                            | $\sim$                      |                   |          |
| Expire après                                                           | Aucune                                            |                    | 00:00                            | $\sim$                      |                   |          |
| Enregistrer une copie du                                               | message envoyé                                    |                    |                                  |                             |                   |          |
| Contacts                                                               |                                                   |                    |                                  |                             |                   |          |
| Catégories - Augune                                                    |                                                   |                    |                                  |                             |                   |          |
| cgregones +                                                            |                                                   |                    |                                  |                             |                   |          |
|                                                                        |                                                   |                    |                                  |                             |                   | Fermer   |
| ā                                                                      | Mae Mae                                           | va Cł              | nelly                            |                             |                   |          |
| Objet                                                                  | Potorde                                           | ar la i            | emice d'u                        | in macca                    |                   |          |

#### 5. Différer la remise de tous les messages

- Dans l'onglet Fichier
- Cliquer sur l'option Gérer les règles et les alertes
- Cliquer sur Nouvelle règle
- **Outlook** vous guide alors dans la création de votre règle de message
- Dans la boite de dialogue Assistant Gestion des messages
- Cliquer sur **Appliquer la règle aux messages que j'envoie**
- Cliquer sur Suivant

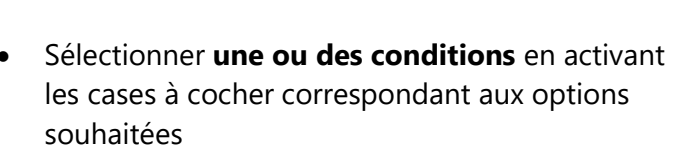

- Cliquer sur Suivant
- Si aucune case à cocher n'est activée, une **boîte de dialogue de confirmation** s'affiche.
- En cliquant sur **Oui**, la règle créée s'applique à tous les messages envoyés
- Dans l'étape 1 : Sélectionner une ou des actions
- Activer la case à cocher différer la remise d'un nombre de minutes

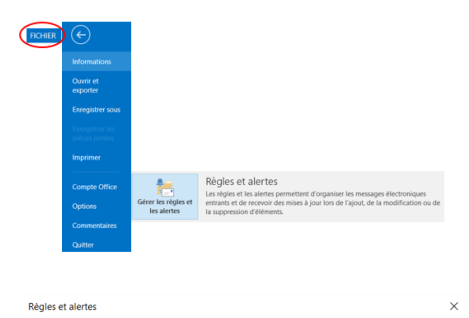

elle règle... Mogifier la règle 🕶 🖺 Copier... 🗙 Sup

| Namera Part d'un modelle su due nrégle vierge<br>tages : a l'adriciones en modelle<br><b>Merror partent</b><br>Seglesser les messages du consiences to de participar des l'adrit ves un dousien<br>Seglesser les messages du consiences to de participar de l'adrit ves un dousien<br>Seglesser les messages du consiences to de la de l'adrit de l'adrit ves un dousien<br>Participar les messages du consiences to de la devine dousient<br>Merror les messages du consiences testeres to de la devine dousient<br>Participar les messages du consiences testeres to de la devine de la devine de la devine de la devine un dousient estéres estéres de la devine de la devine de la devine de la devine un de la devine participar de la devine de la devine devine devine                                            |          |
|----------------------------------------------------------------------------------------------------|----------|
| tare i statictomer un modele<br>Retter eganiti<br>Poliparer las messages du contremente las entis specifiques dans logicitares un dossier<br>Polipare las messages du contremente las entis specifiques dans logicitares un dossier<br>Polipare las messages du consideren de sont specifiques dans logicitares tares<br>Polipare las messages du consideren de las entis specifiques dans logicitares tares<br>Polipare las messages du consideren de las definitiones (SS dun film ASS specifique<br>las definitiones de las definitiones (SS dun film ASS specifique<br>las definitiones de las definitiones (SS dun film ASS specifique<br>las definitiones de las definitiones (SS dun film ASS specifique<br>las definitiones de las definitiones (SS dun film ASS specifique<br>las definitiones de las definitiones (SS dun film ASS specifique<br>las definitiones de las definitiones (SS dun film ASS specifique<br>las definitiones de las definitiones (SS dun film ASS specifique<br>las definitiones de las definitiones (SS dun film ASS specifique<br>las definitiones de las definitiones (SS dun film ASS specifique<br>las definitiones de las definitiones (SS dun film ASS specifique<br>las definitiones de las definitiones (SS dun film ASS specifique<br>las definitiones de las definitiones (SS dun film ASS specifique<br>las definitiones de las definitiones (SS dun film ASS specifique<br>las definitiones de las definitiones (SS dun film ASS specificationes)<br>las definitiones de las definitiones (SS dun film ASS specificationes)<br>las definitiones de las definitiones (SS dun film ASS specificationes)<br>las definitiones de las definitiones (SS dun film ASS specificationes)<br>las definitiones (SS dun film ASS specificationes)<br>las definitiones (SS dun film ASS specificationes)<br>las definitiones (SS dun film ASS specificationes)<br>las definitiones (SS dun film ASS specificationes)<br>las definitiones (SS dun film ASS specificationes)<br>las definitiones (SS dun film ASS specificationes)<br>las definitiones (SS dun film ASS specificationes)<br>las definitiones (SS dun film ASS specificationes)<br>las definit |          |
| Farter ageniti         Splaner is mensages during persone splotfigue vers un dossier         Splaner is mensages during persone splotfigue vers un dossier           Splaner is mensages during persone splotfigue vers un dossier         Splaner is mensages age mores a un opport publics           Splaner dars uns dossier les references RSS d'un flex RSS splotfigue         Sector distribution of the splotfigue vers un dossier           Splaner dars uns dossier les references RSS d'un flex RSS splotfigue         Sector distribution of the splotfigue des is feelter. Abries sur honout élémet des des dossier les references peloffigue           Splaner dars uns dossier les references RSS d'un flex RSS splotfigue         Sector distribution of the splotfigue des is destre aduet areque des messages de guelgrunt           Splaner la ridge aux messages que grences         Sector distribution of la règle (Riquez zur une valeur soudignet)           applaquer la ridge aux messages que grences         Applaquer la ridge action ensage de message           applaquer la ridge aux messages que grences         Applaquer la ridge action ensage de message           applaquer la ridge aux messages que grences         Applaquer la ridge action ensage de message           applaquer cetter ridge agets action envoy le message         Statuet >                                                                                                    |          |
| poper es mestages au contienen estages     poper particular particular particular particular au dosare     poper esta es mestages en orden esta esta particular dans table vers un dosare     poper esta esta esta esta esta esta esta particular dans table vers un dosare     poper esta esta esta esta esta esta esta esta                                                                                                    |          |
|                                                                                                    |          |
| Mongen is mensages du negodiora pour le suit<br>polpara du ne dossi le relifement RSS du fui al Societapia<br>Monet e anigati conce forange i reçois an ensages d'une princene spécifique<br>more un alarité van son périphonique mobile quardi preçois des messages de quelqu'un<br>Denarre aptir d'une règle varge<br>appolgar l'a trègle au messages qui preçois<br>appolgar la trègle au messages qui preçois<br>appolgar la trègle au messages qui preçois<br>appolgar la trègle au messages qui preçois<br>appolgar le trègle au messages qui preçois<br>appolgar le strègle au messages qui preçois<br>appolgar le strègle au messages qui preçois<br>appolgar ette règle après avoir envoyé le messages<br>appolgar ette règle après avoir envoyé le messages<br>assistant Gestion des messages du                                                                                                    |          |
|                                                                                                    |          |
|                                                                                                    |          |
| Affan ke courier d'une personne spécifique dans la festere Autra sur la novel étémet<br>d'instru su signissione langué a prégna mobile quadri e reçois des messages de quériques<br>Monera à parté messigeri qué pi reçois<br>Appleque la régle au messageri qué pi reçois<br>Appleque la régle au messageri qué pi reçois<br>Appleque la régle au messageri qué pi reçois<br>Appleque la régle au messageri qué pi reçois<br>Appleque la régle au messageri qué pi reçois<br>Appleque la régle au messageri qué pi reçois<br>Appleque la régle au messageri qué pi reçois<br>Appleque la régle au messageri qué pi message<br>Annuer « Précedence Subwet ><br>Subwet >                                                                                                    |          |
| Monter un signal societs nonjung in reçoi un message d'une prinches spériches     Imoger une ainte vers non périphiniter mobils quad pri reçois     Papelare la refe an emissages que q'in reçois     Applique la refe an emissages que q'innois      Annuler                                                                                                    | •        |
| Denamer Japartie f une regio verge<br>Se polytoper in tel sea messages que preçois<br>Se polytoper la regione annessages que preçois<br>Apphiquer la regio aux messages que prevoie<br>tape 2 : modifier la description de la règle (cliquez sur une valeur soulignée)<br>Appliquer cette règle après avoir envoy le message<br>Annuter « Precedent Sudwart »<br>assistant Gestion des messages                                                                                                    |          |
| Appliquer la régie aux messages que je reçois     Appliquer la régie aux messages que jencole      Appliquer la régie aux messages que jencole      Appliquer cette régie après avoir envoyé le message      Annuter                                                                                                    |          |
| Applquer la trègle aux messages que j'ennoie      tape 2 : modifie la description de la règle (siquez aur une valeur soulignée)      Applquer cette règle après avoir envoyé le message      Annuter      « Précédent Subwat »      assistant Gestion des messages                                                                                                    |          |
| tape 2 : modifiez la description de la règle (cliquez sur une valeur soulgnée)<br>Appliquer cette règle après avoir envoyé le message<br>Annuter « Précedent Subant »<br>sasistant Gestion des messages                                                                                                    |          |
| tape 2 : modifiez la desiription de la règle (diques sur une valeur soulignée)<br>Appliquer cette règle après avoir envoyé le message<br>Annuter « Précédent Subwat »<br>asistant Gestion des messages                                                                                                    |          |
| age 2 : modifies la description de la règle (diques sur une valeur soulignée)<br>appliquer cette règle après avoir envoyé le message<br>Annuter « Précision Suitant »<br>assistant Gestion des messages                                                                                                    |          |
| age 2 : modifies la desription de la règle (stages sur une valeur soulignée)<br>Appliquer cette règle après avoir envoyé le message<br>Annuter « Précédent Subant »<br>ssistant Gestion des messages                                                                                                    |          |
| ape 2: modifies la description de la règle (siques aur une valeur soulgnée)<br>appliquer cette règle après avoir envoye le message<br>Annuter « Précedent Suivant »<br>ssistant Gestion des messages                                                                                                    |          |
| Apploar cette régle après anoir ennyel le message           Annuler         « Précident Subant »           ssistant Gestion des messages                                                                                                    |          |
| Annuker « Précident Suivant »                                                                                                    |          |
| Annular × Precident Subant >                                                                                                    |          |
| Annuker « Précident Suivant »                                                                                                    |          |
| Annuler                                                                                                    |          |
| Annuler < Precident Subart >                                                                                                    |          |
| Annuler Precident Subart >                                                                                                    |          |
| Annuler < Précident Sulvant >                                                                                                    |          |
| Annuter Recident Survant >                                                                                                    |          |
| ssistant Gestion des messages                                                                                                    | Terminet |
| ssistant Gestion des messages                                                                                                    |          |
|                                                                                                    |          |
|                                                                                                    |          |
| uelle(s) condition(s) voulez-vous vérifier ?                                                                                                    |          |
| tape 1 : sélectionnez une ou des conditions                                                                                                    |          |
| de contacts ou groupe public<br>contravat des mots redécifiques dans Poblet                                                                                                    |          |
| dans le compte spécifié                                                                                                    |          |
| dont je suis l'unique destinataire                                                                                                    |          |
| où j'apparais dans la zone À                                                                                                    |          |
| marque comme importance                                                                                                    |          |
| avec indicateur pour action                                                                                                    |          |
| lorsque mon nom est dans la zone Cc                                                                                                    |          |
| lorsque mon nom est dans la zone À ou Cc                                                                                                    |          |
| ou je napparais pas dans ia zone A                                                                                                    |          |
|                                                                                                    |          |
| contenant des mots spécifiques dans le corps du message                                                                                                    |          |
| contenant <u>des mots spécifiques</u> dans le corps du message<br>contenant <u>des mots spécifiques</u> dans l'objet/le corps du message                                                                                                    |          |
| contenant <u>des mots spécifiques</u> dans le corps du message<br>contenant <u>des mots spécifiques</u> dans l'objet/le corps du message<br>avec <u>des mots spécifiques</u> dans l'en-tête du message                                                                                                    |          |
| contenunt die mots specifiques dans le corps du message<br>contenunt der mots specifiques dans le corps du message<br>mers dies mots specifiques dans la robejviel corps du message<br>wers dies mots specifiques dans la robes du destinataire<br>were dies mots specifiques dans la robesse du destinataire<br>were dies mots specifiques dans la robesse du destinataire                                                                                                    |          |
| Contenent dis moti succiliarue desi le corps du mesage<br>ordenant dis moti succiliarue desi Politice corps du mesage<br>evec dis moti succiliarue desi Politice du mesage<br>evec dis moti succiliarue da le du desinatare<br>evec da moti succiliarue da succiliarue du desinatare<br>evec da moti succiliarue das Tudense de Popleter<br>sispite à categorie categorie                                                                                                    |          |
| contenant <u>des mots spécifiques</u> dans le corps du message<br>contenant <u>des mots spécifiques</u> dans l'objet/le corps du message<br>avec <u>des mots spécifiques</u> dans l'en-êtle du message<br>source <u>des mots spécifiques</u> dans l'en-êtle du message                                                                                                    |          |

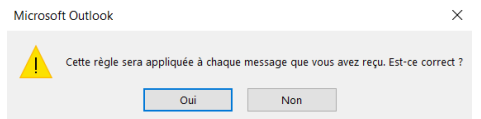

| Assistant Gestion des messages                                                                                                    | > |
|----------------------------------------------------------------------------------------------------|---|
| Étape 1 : sélectionnez une ou des actions                                                                                                    |   |
| Parsigner à la <u>Califorie</u> specifié  déplacer une cole dans le douier specifié  ver, indicateur de message pour <u>une action à entreprendre dans un certain nombre de jours</u> partier de traite douier douier sources  antére de traiter puis de régies  moverne longent a de remis  moverne longent de de montes  moverne longent de de montes  moverne longent de de montes  moverne longent de de montes  moverne longent de de montes  moverne longent de de montes  moverne longent de de montes  moverne longent de de montes |   |
|                                                                                                    |   |

- Dans l'étape 2 : modifiez la description de la règle
- Cliquer sur **un nombre de**
- Entrer le **nombre de minutes** pendant lesquelles les messages seront mis en attente avant leur envoi
- La remise peut être retardée de deux heures maximums
- Cliquer sur **OK** puis **Suivant**

| Étape 2 : mo                 | difiez la description de la règle (cliquez sur une                               | valeur soulignée) |         |  |
|------------------------------|----------------------------------------------------------------------------------|-------------------|---------|--|
| Appliquer o<br>différer la r | ette règle après avoir envoyé le message<br>enise de <u>un nombre d</u> ivinutes |                   |         |  |
|                              |                                                                                  |                   |         |  |
|                              | Livraison différée                                                               |                   | ×       |  |
|                              | Différer la livraison de                                                         | þ <b>♣</b>        | minutes |  |
|                              | ОК                                                                               | An                | nuler   |  |
|                              |                                                                                  |                   |         |  |

- Activer **les cases à cocher** correspondant aux exceptions que vous voulez
- Cliquer sur Suivant

| Assistant Gestion des messages                                                                                                    |                                          |                                     |        |
|----------------------------------------------------------------------------------------------------|------------------------------------------|-------------------------------------|--------|
| Existe-t-il des exceptions ?                                                                                                    |                                          |                                     |        |
| Étape 1 : sélectionnez une ou des exceptions (si néces                                                                                                    | saire)                                   |                                     |        |
| sauf si l'objet contient <u>des mots spécifiques</u>                                                                                                    |                                          |                                     |        |
| sauf s'il est marqué comme importance                                                                                                    |                                          |                                     |        |
| sauf s'il est marqué comme Critère de diffusion                                                                                                    |                                          |                                     |        |
| sauf s'il est adressé à <u>contacts ou groupe public</u>                                                                                                    |                                          |                                     |        |
| sauf si le corps du message contient des mots spi<br>sauf si l'objet ou le corps du texte contiennent des                                                                                                    | <u>Ecifiques</u><br>mots spécifiques     |                                     |        |
| excepté avec des mots spécifiques dans l'adresse                                                                                                    | du destinataire                          |                                     |        |
| sauf s'il est assigné à la catégorie Catégorie                                                                                                    |                                          |                                     |        |
| sauf s'il est assigné à une catégorie quelconque                                                                                                    |                                          |                                     |        |
| sauf si sa taille est <u>dans une plage spécifique</u>                                                                                                    |                                          |                                     |        |
| sauf si le formulaire Nom du formulaire est utilisé                                                                                                    |                                          |                                     |        |
| sauf avec des propriétés sélectionnées de docume                                                                                                    | ents ou de formula                       | ires                                |        |
| sauf s'il provient des flux RSS avec texte spécifié d                                                                                                    | ans le titre                             |                                     |        |
| sauf s'il provient d'un flux RSS                                                                                                    |                                          |                                     |        |
| sauf s'il s'agit d'un formulaire de type <u>spécifique</u>                                                                                                    |                                          |                                     |        |
|                                                                                                    |                                          |                                     |        |
| Étape 2 : modifiez la description de la règle (diquez si                                                                                                    | ur une valeur souli                      | gnée)                               |        |
| Appliquer cette règle après avoir envoyé le message                                                                                                    |                                          |                                     |        |
| différer la remise de 2 minutes                                                                                                    |                                          |                                     |        |
|                                                                                                    |                                          |                                     |        |
|                                                                                                    |                                          |                                     |        |
|                                                                                                    |                                          |                                     |        |
|                                                                                                    |                                          |                                     |        |
|                                                                                                    |                                          |                                     |        |
|                                                                                                    | Annuler                                  | < Précédent Suivant >               | Termin |
|                                                                                                    |                                          |                                     |        |
| Assistant Gestion des messages                                                                                                    |                                          |                                     |        |
|                                                                                                    |                                          |                                     |        |
|                                                                                                    |                                          |                                     |        |
| Terminez la configuration de la règle.                                                                                                    |                                          |                                     |        |
| Terminez la configuration de la règle.                                                                                                    |                                          |                                     |        |
| Terminez la configuration de la règle.                                                                                                    |                                          |                                     |        |
| Terminez la configuration de la règle.                                                                                                    |                                          |                                     |        |
| Terminez la configuration de la règle.<br><u>Name 1: attribuez un nom à cette règle</u><br>Retarder la remise de tous les messages                                                                                                    |                                          |                                     |        |
| Terminez la configuration de la règle.<br><u>Elloc 1 : attribuer un nom à cette règle</u><br>Retarder la remise de tous les messages                                                                                                    |                                          |                                     |        |
| Terminez la configuration de la règle.<br><u>State 1: attribuer un nom à cette règle</u><br>Retarder la remise de tous les messages<br>Espe 2 : configurez les options de la règle                                                                                                    |                                          |                                     |        |
| Terminez la configuration de la règle.                                                                                                    | loîte de réception                       |                                     |        |
| Terminez la configuration de la règle.<br><u>Gauet 1 : attribuer un nom à cette règle</u><br>Petarder la remise de tous les messages<br>Etape 2 : configurez les options de la règle<br>Dévicance rette règle sur les messages déjà dans « E                                                                                                    | loite de réception                       |                                     |        |
| Terminez la configuration de la règle.<br><u>Altace 1 : attribuez un nom à cette règle</u><br>Retarder la remise de tous les messages<br>Étape 2 : configurez les options de la règle<br><u>Exécuter cette règle</u><br><u>Exécuter cette règle</u>                                                                                                    | loite de réception                       |                                     |        |
| Terminez la configuration de la règle.<br><u>Ester 1 : attributer un nom à cotte règle</u><br>Petarder la remise de tous les messages<br>Espe 2 : configurez les options de la règle<br>Estorte cette règle sur les messages déjà dans = t<br><u>Cotter la règle sur les messages</u> déjà dans = t                                                                                                    | loite de réception                       |                                     |        |
| Terminez la configuration de la règle.<br>State 1 : attribuez un nom à cette règle<br>Retarder la remise de tous les messages<br>Expe 2 : configurez les options de la règle<br>Extecuter cette règle sur les messages déjà dans « ti<br>Strèver cette règle<br>Créer la règle sur tous les comptes                                                                                                    | ioîte de réception                       |                                     |        |
| Terminez la configuration de la règle.                                                                                                    | toite de réception                       |                                     |        |
| Terminez la configuration de la règle.  State 1: attribuer un nom à cette régle Petarder la remise de tous les messages  Espe 2: configurez les options de la règle Créer la règle sur tous les comptes  Espe 3: passez en revue la description de la règle (de                                                                                                    | toite de réception<br>quez sur une valeu | •<br>r souligiée pour la modifier)  |        |
| Terminez la configuration de la règle.                                                                                                    | Joite de réception<br>quez sur une valeu | •<br>• soulignee pour la modifier)  |        |
| Terminez la configuration de la règle.  Statut : attribute: un nom à cette régle Peturder la remise de tous les messages  Etape 2 : configurez les options de la règle Detoutor cette règle sur les messages déjà dans « t conter la règle sur tous les comptes  Appliquer cette règle acciption de la règle (gi Appliquer cette règle agrés avoir envoyé le message                                                                                                    | toite de réception<br>quez sur une valeu | *<br>ar soulignée pour la modifier) |        |
| Terminez la configuration de la règle.                                                                                                    | loite de réception<br>quez sur une valec | •<br>Ir soulignée pour la modifier) |        |
| Terminez la configuration de la règle.                                                                                                    | ioite de réception<br>quez sur une valeu | •<br>r soulignee pour la modifier)  |        |
| Terminez la configuration de la règle.                                                                                                    | toite de réception<br>quez sur une valec | •<br>Ir soulghée pour la modifier)  |        |
| Terminez la configuration de la règle.                                                                                                    | Loite de réception<br>quez sur une valec | *<br>r soulignée pour la modifier)  |        |
| Terminez la configuration de la règle.  State 1: attribuez un nom à cette règle Retarder la remise de tous les messages  Espe 2: configurez les options de la règle Créer la règle sur les messages déjà dans = t Créer la règle sur tous les comptes  Espe 3: passez en revue la description de la règle (d Appliquer cette règle après avoir envoje le message differer la remise de 2 minutes                                                                                                    | toite de réception<br>quez sur une valec | •<br>r souignee pour la modifier)   |        |
| Terminez la configuration de la règle.                                                                                                    | toite de réception                       | •<br>r soulignée pour la modifier)  |        |
| Terminez la configuration de la régle.<br>Estate 1 antibies un nom à cette régle<br>Antarder la remise de tous les messages<br>Estape 2 : configurez les options de la règle<br>contente régle sur les messages déjà dans e d<br>contente règle sur les comptes<br>Estape 2 : passez en revue la description de la règle (d<br>Appliquer ette règle quirés auries noir emoyé le message<br>différer la remue de g. mandes                                                                                                    | toite de réception<br>quez sur une valec | •<br>r soulgnée pour la modifier)   |        |
| Terminez la configuration de la régle.<br>Altar 1: attribuez un nom à cette rédui<br>Netardor la remise de tous les messages<br>Ceder la regle sur les options de la régle<br>Ceder la régle sur les messages déjà dans e la<br>Ceder la régle sur los los comptes<br>Espe 3 : passez en revue la description de la régle (d<br>Appliquer otte régle sur los los comptes<br>Espe 3 : passez en revue la description de la régle (d<br>Appliquer otte régle sur los los comptes<br>Espe 3 : passez en revue la description de la régle (d<br>Appliquer otte régle sur los los comptes<br>Espe 3 : passez en revue la description de la régle (d<br>Appliquer otte régle après avoir envoy le message<br>differe la remise de 2 minutes | tote de réception<br>quez sur une valec  | •<br>Ir soulgité pour la modifier)  |        |

- La dernière étape consiste à **donner un nom** à la règle
- Activez la case à cocher Activer cette règle
- Cliquer sur **Terminer**

**Remarque** : Une fois que le ou les messages sont **envoyés**, le ou les messages seront conservés dans le dossier **Boîte d'envoi** pendant la durée spécifiée